## **INSTRUCTIONS FOR MAKING AN ONLINE PAYMENT**

There is a convenience fee for paying your taxes online that goes directly to our online service provider, the Town does not receive the fees. The fees are as follows: Credit Card/Debit Card/Paypal/Google Pay - 3.25% of Total Charged

ACH/E-Check – Free (No Fee Charged)

ACH payment is when you enter your banks routing number and checking account number (very similar to a debit card payment) this information can be located at the bottom of your checks.

## 1. Visit <u>www.easthamptonct.gov</u>, click the "Pay Bills Online" button on the home page.

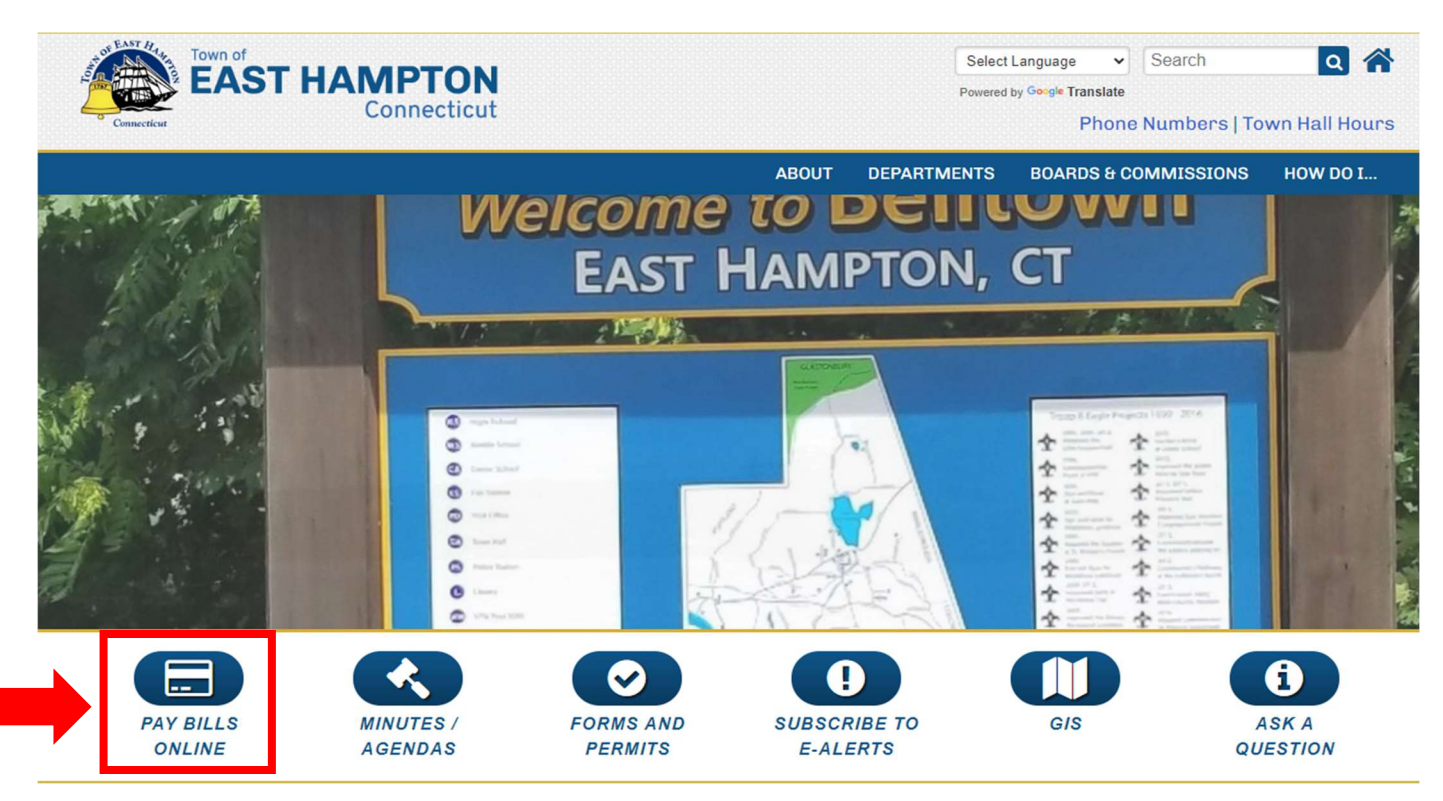

2. Click on the link that reads Tax Payments.

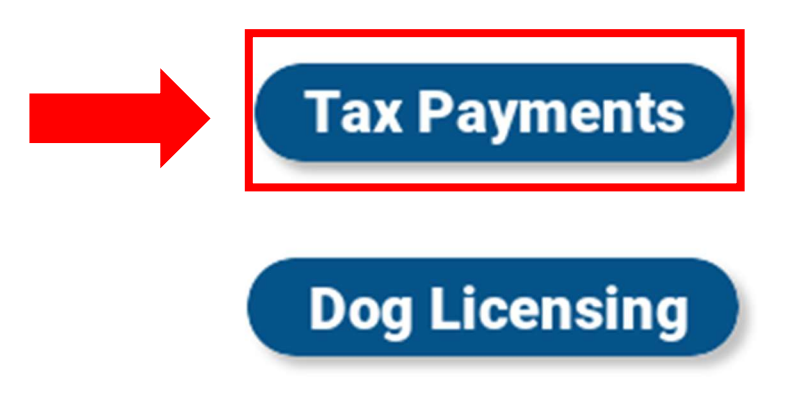

- 3. For **Tax** you may search by:
  - a. **NAME** (Enter Last Name then space then 1<sup>st</sup> Initial)
  - b. **PROPERTY LOCATION:** (Property number first and then property name)
  - c. BILL #: (Bill year, then bill type and then bill number) this number can be found in the upper left-hand corner of your tax bill.

Example: 2022-01-XXXXX, 2022-02-XXXXX, and 2022-03-XXXXX.

- d. **LIST NUMBER:** (Link year, then link type and then link number) Example: 2017-MVXXXX if you have more than one vehicle we link the bills together; please choose the payment option "list number" (even though your tax bill will read bill number).
- e. **UNIQUE ID:** is to search for your real estate tax. Please enter R0XXXX, continue to enter zeros as place holders after the "R" so that there are five numbers in the field.

## For Sewer (please click "Sewer/Water/Misc" at the top of the page) you may search by:

- a. BILL #: (Bill year, then bill type and then bill number) this number can be found in the upper left-hand corner of your tax bill.
  Example: 2022-06-XXXXXXX.
- b. **UNIQUE ID:** Please enter ROXXXX, continue to enter zeros as place holders after the "R" so that there are five numbers in the field.

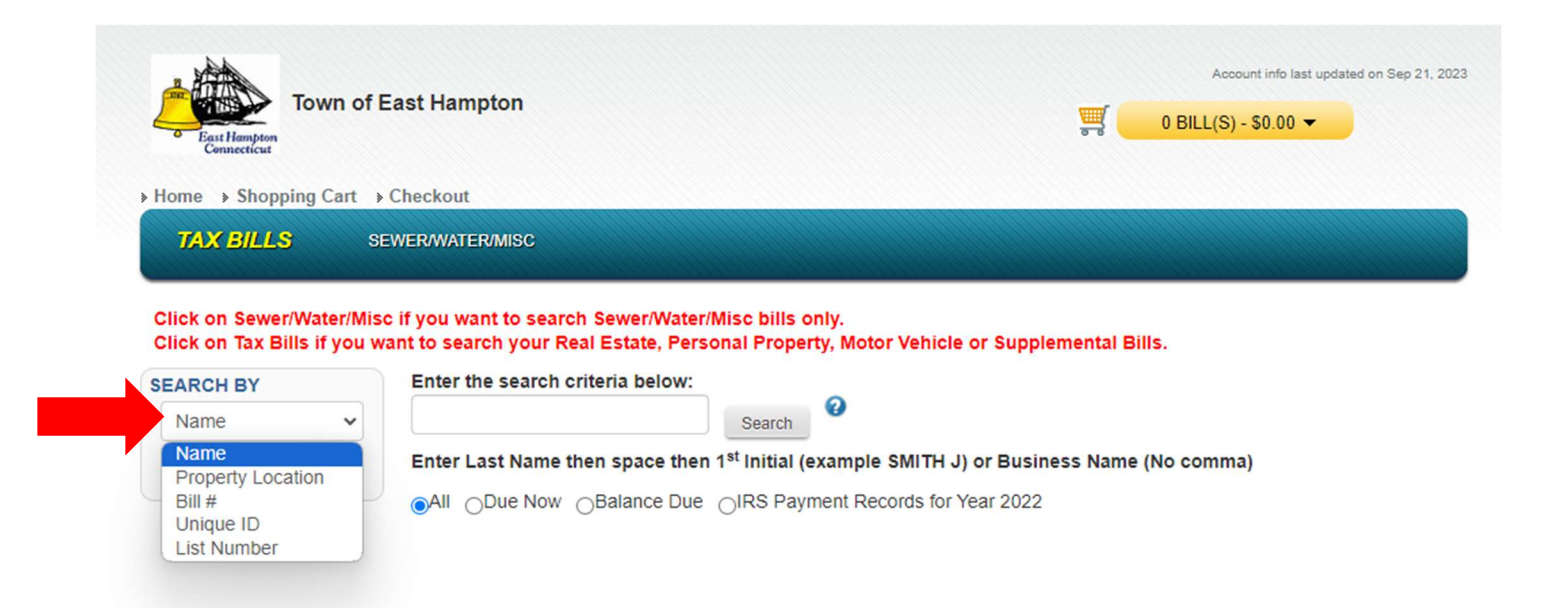

4. Previous year bills will show along with current year. The bills with a balance will show an amount in the "Outstanding" tab, and a green shopping cart will show as well.

| East Hampton<br>Connecticut                                         | East Hampton                                                                                                    |                                                                                         | <b></b>    | Account info last updated on Sep 21, 2023<br>0 BILL(S) - \$0.00 ▼ |
|---------------------------------------------------------------------|----------------------------------------------------------------------------------------------------|-----------------------------------------------------------------------------------------|------------|-------------------------------------------------------------------|
| Home                                                                | Checkout                                                                                                    |                                                                                         |            |                                                                   |
| TAX BILLS s                                                         | EWER/WATER/MISC                                                                                                    |                                                                                         |            |                                                                   |
| Click on Sewer/Water/Mis<br>Click on Tax Bills if you v<br>EARCH BY | c if you want to search Sewer/Water/I<br>vant to search your Real Estate, Perso<br>Enter the search criteria below: | Misc bills only.<br>onal Property, Motor Vehicle or Supp                                | lemental E | Bills.                                                            |
| Name 🗸                                                              | SAMPLE B                                                                                                    | Search                                                                                  |            |                                                                   |
| See Example                                                         | enter Last Name then space then<br>●All ODue Now OBalance Due                                                       | 1 <sup>st</sup> Initial (example SMITH J) or Busi<br>OIRS Payment Records for Year 2022 | ness Name  | e (No comma)                                                      |
|                                                                     |                                                                                                    |                                                                                         |            |                                                                   |

| BILL #                   | NAME/ADDRESS | PROPERTY/VEHICLE | TOTAL TAX | PAID     | OUTSTANDING | OPTI | ONS |   |   |   | PAY     |
|--------------------------|--------------|------------------|-----------|----------|-------------|------|-----|---|---|---|---------|
| 2021-03-0000123<br>12345 | SAMPLE BILL  | 2022 MAKE MODEL  | \$150.00  | \$150.00 | \$0.00      | 0    | 4   | A | 8 | X |         |
| (MOTOR VEHICLE )         |              |                  |           |          |             |      |     |   |   |   |         |
| 2022-03-0000123          | SAMPLE BILL  |                  | \$100.00  | \$0.00   | \$100.00    | 0    | 4   | A | 0 | A | <b></b> |
| 12345                    |              | 2022 MARE WODEL  |           |          |             |      |     |   |   |   |         |
| (MOTOR VEHICLE )         |              |                  |           |          |             |      |     |   |   |   |         |

- Click the green shopping cart if you want to pay the bill. Add the bill to your cart.
- In the top right you will see your cart. Click the cart, and navigate to "Checkout" to continue.
- On the next screen, click on the yellow "Pay Now" button. You will then be redirected to our payment website to complete the checkout process.

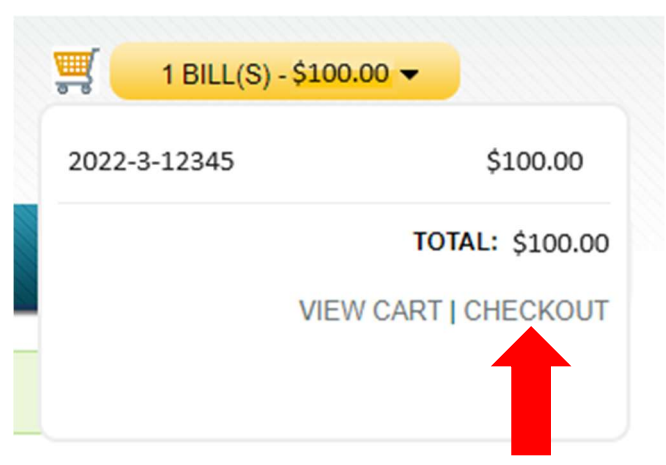